# **Dell<sup>TM</sup> Universelll dockningsstation**

D6000 Anv ändarguide

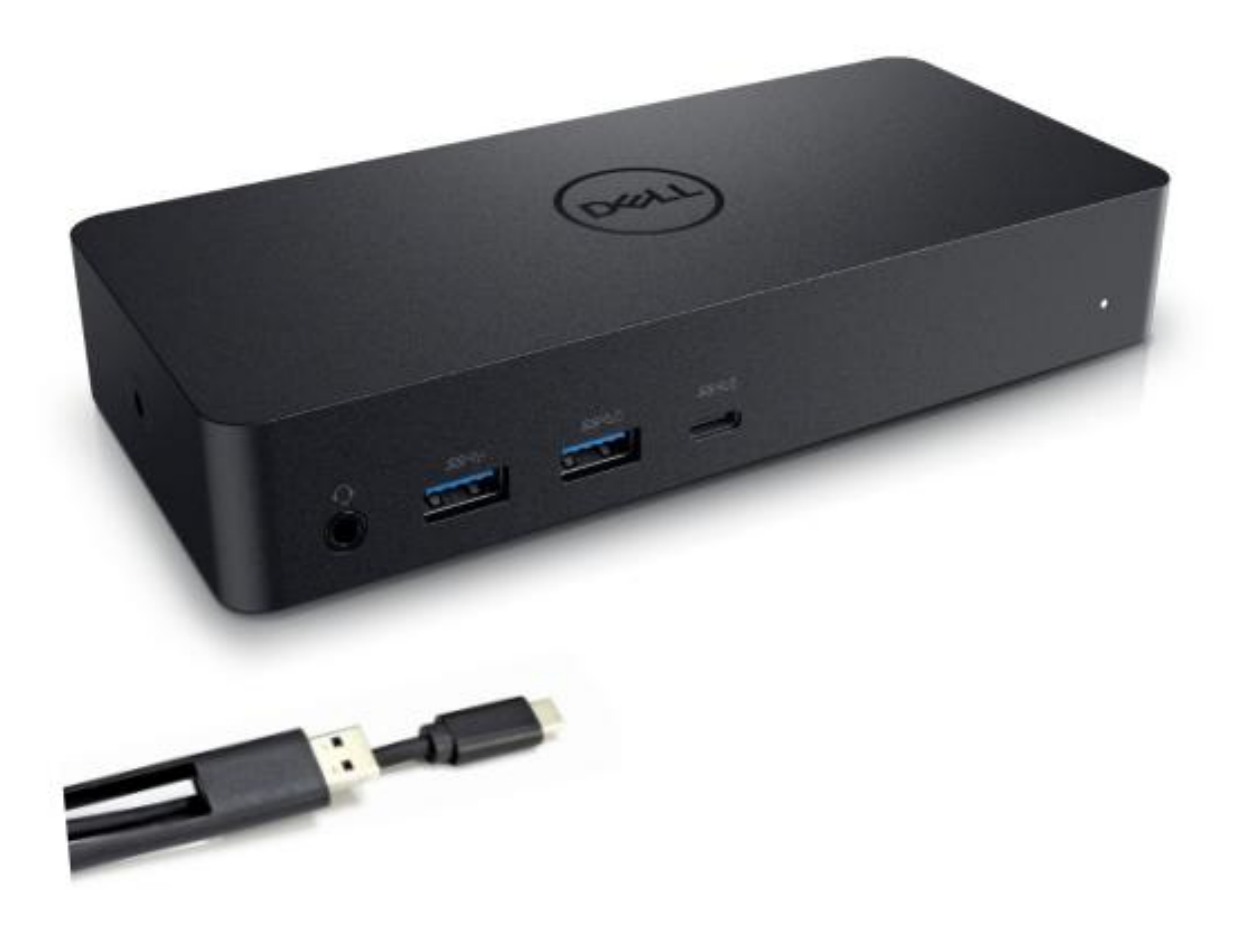

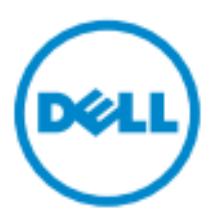

- **ANMÄRKNING:** En ANMÄRKNING inneh åler viktig information som hjäper dig att f åut mer av din dator.
- ➢ FÖRSIKTIGHET: En FÖRSIKTIGHET indikerar potentiell skada påmaskinvaran eller dataförlust om instruktionerna inte följs.
- 🗥 VARNING: En VARNING indikerar risk för skada påegendom, personskada eller dödsfall.

#### © 2017 Dell Inc. Alla rättigheter reserverade.

Informationen i detta dokument kan ändras utan föreg ående meddelande. Reproduktion av dessa material i någon form utan skriftligt tillst ånd från Dell Inc. är strängt förbjuden.

Varum ärken som anv änds i denna text: Dell och Dell-logotypen är varum ärken som tillh ör Dell Inc. Intel<sup>®</sup>, Centrino<sup>®</sup>, Core<sup>™</sup> och Atom<sup>™</sup> är varum ärken eller registrerade varum ärken som tillh ör Intel Corporation i USA och andra l änder; Microsoft<sup>®</sup>, Windows<sup>®</sup> och Windows startknappslogotyp är antingen varum ärken eller registrerade varum ärken som tillh ör Microsoft Corporation i USA och / eller andra l änder; Bluetooth<sup>®</sup> är ett registrerat varum ärke som ägs av Bluetooth SIG, Inc. och anv änds av Dell under licens; Blu-ray Disc<sup>™</sup> är ett varum ärke som ägs av Blu-ray Disc Association (BDA) och licensieras f ör anv ändning p å skivor och spelare. Andra varum ärken och varunamn kan anv ändas i detta dokument f ör att h änvisa till dem som g ör anspr åk p å varum ärkena eller deras produkter. Dell Inc. fr åns äger sig allt ägarintresse av varum ärken och varunamn andra än sina egna.

2017 – 03 Rev. A00

# **Paketets innehåll**

- a. Dell Universell dockningsstation (D6000)
- b. Nätadapter och nätsladd

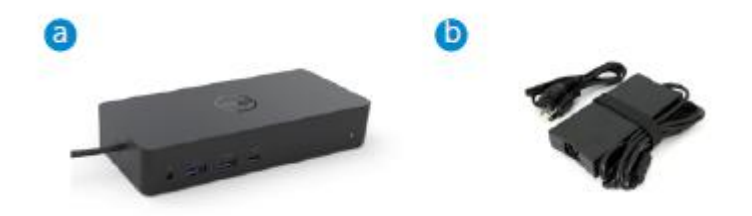

#### **Specifikationer**

#### Upstream

- USB 3.0 Typ A (Via konverterare C till A)
- USB-C (Stödjer kraft överföring upp till 65W)

#### Downstream

- 3 x USB 3.0 Typ A
- 1 x USB 3.0 Typ A
- 1 x USB-C (front, endast data och PowerShare)
- 1 x HDMI
- 2 x DisplayPort
- Gigabit Ethernet
- Kombinerad audio (headphone / mic)
- Ljudutg ång

#### Stödjer USB 3.1 Gen1.

- Produktkapacitet: produktsignaler p & 5 Gbps
- Marknadsföringsnamn: SuperSpeed USB
- Anm ärkning: USB 3.1 Gen1 och USB 3.0-termer är synonyma

### Ström LED-indikering

Normalt driftl äge: Vitt ljus Platform standby: Gult ljus Str öm Av Ljus Av

#### **LAN-port LED-indikation**

Anslutning: Grönt (Fast grönt) Aktiv länk: Gult (blinkande)

♦ 3

# Maximal upplösning och uppdateringsfrekvens som stöds för bildskärmen:

Anmärkning: Maximal upplösning / uppdateringsfrekvens beror också på monitorers EDID-tabeller

|      | Ing ångar (plug-in) |      |         | Utg ångar |         |
|------|---------------------|------|---------|-----------|---------|
| DP-1 | DP-2                | HDMI | DP-1    | DP-2      | HDMI    |
| DP-1 | DP-2                | HDMI | 4K@60Hz | 4K@60Hz   | 4K@30Hz |
| DP-1 | DP-2                | HDMI | 5K@     | 60Hz      | 4K@30Hz |
| DP-1 | DP-2                |      | 4K@60Hz | 4K@60Hz   |         |
| DP-1 |                     | HDMI | 4K@60Hz |           | 4K@60Hz |
|      | DP-2                | HDMI |         | 4K@60Hz   | 4K@60Hz |
| DP-1 |                     |      | 4K@60Hz |           |         |
|      | DP-2                |      |         | 4K@60Hz   |         |
|      |                     | HDMI |         |           | 4K@60Hz |

USB-C-plattformsanv ändare med drivrutininstallerare

\* Om DisplayLink-drivrutinen inte finns kommer HDMI ut att vara från Alt-läge och 4K@30Hz.

| USB-3.0-plattformsanv ändare | med drivrutininstallerare |
|------------------------------|---------------------------|
|------------------------------|---------------------------|

| Ing ångar (plug-in) |      | Utg ångar |         |         |                 |
|---------------------|------|-----------|---------|---------|-----------------|
| DP-1                | DP-2 | HDMI      | DP-1    | DP-2    | HDMI            |
| DP-1                | DP-2 | HDMI      | 4K@60Hz | 4K@60Hz | Ej till ämpl.** |
| DP-1                | DP-2 | HDMI      | 5K@     | 60Hz    | Ej till ämpl.** |
| DP-1                | DP-2 |           | 4K@60Hz | 4K@60Hz |                 |
| DP-1                |      | HDMI      | 4K@60Hz |         | 4K@60Hz         |
|                     | DP-2 | HDMI      |         | 4K@60Hz | 4K@60Hz         |
| DP-1                |      |           | 4K@60Hz |         |                 |
|                     | DP-2 |           |         | 4K@60Hz |                 |
|                     |      | HDMI      |         |         | 4K@60Hz         |

\*\* : Ej stöd för Alt-läge

# Produktöversikt

# Frontvy

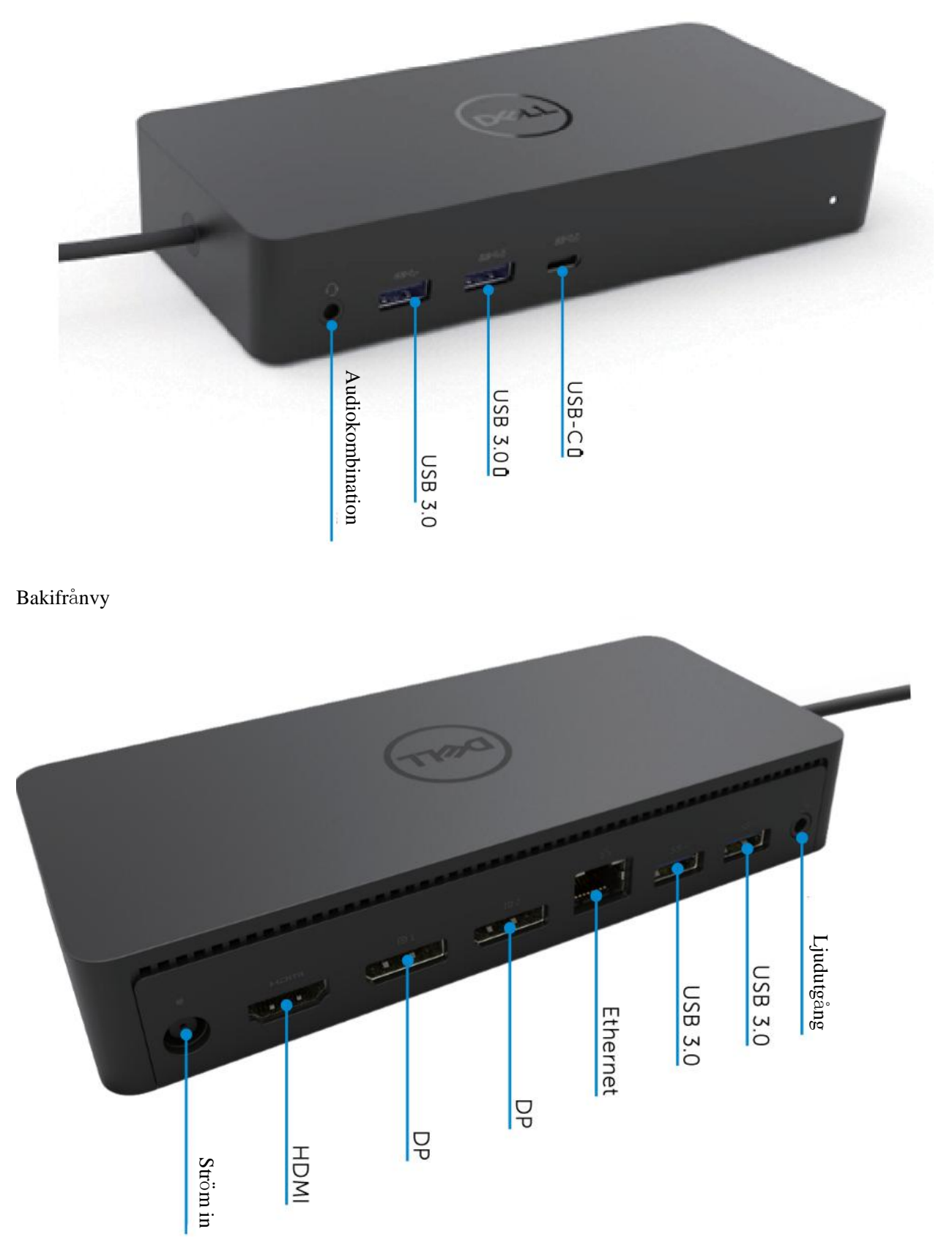

5

# **Rekommenderade systemkrav**

#### H årdvara

DL-6xxx-enheter (4K UHD-upplösningar)

#### Minimikrav för Office, produktivitet, webb

Processor: Intel Core i3 2+GHz / Intel Core M / AMD Trinity eller högre Minne: 4GB Videokort: Intel HD 4000, ATI Radeon HD7xxx, NVidia GeForce 5xxM eller högre, med drivrutiner släppta speciellt för Windows-versionen. USB: USB 2.0 men USB 3.0 rekommenderas

Minimikrav för fullsk ärmsvideouppspelning Processor: Intel SkyLake i3 eller Intel Core i7 2+GHz / AMD Richland A10-575x / AMD Kaveri A10-7400P eller högre Minne: 8GB Videokort: Intel HD 4000, ATI Radeon HD8650, NVidia GeForce 7xxM eller högre, med drivrutiner släpta speciellt för Windows-versionen. USB: USB 3.0 Disk: 7200RPM eller SSD Om du spelar UHD-inneh ål (4K) m åste systemet kunna att avkoda 4K-video i GPU.

#### Operativsystem

Wins OS (Win 7, 8, 8.1, 10); 32/64 bits (med DisplayLink Driver version: 8.2 och senare). Ubuntu OS 14.04.2 eller högre.

Chrome OS Build 58 och senare.

### **Rekommenderad 130W Strömadapter**

|                  | Insp änning /<br>frekvens / str öm | <ol> <li>Lite-On (DPN: VJCH5)-adapter:<br/>100 VAC till 240 VAC/50 Hz till 60 Hz.</li> </ol> |
|------------------|------------------------------------|----------------------------------------------------------------------------------------------|
| AC/DC<br>Adapter |                                    | <ol> <li>Chicony (DPN: 6G99N)-adapter:<br/>100 VAC till 240 VAC/50 Hz till 60 Hz.</li> </ol> |
|                  | Utg ående sp änning /<br>str öm    | Utg &nde: 19,5VDC/6,7A                                                                       |

#### Drifttemperatur

Max drifttemperatur är 40 °C

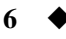

# Windows 7/8 / 8.1 / 10-inställning

- 1. Börja med att installera drivrutinerna först innan du ansluter dockningsstationen till datorn. Det rekommenderas att ladda ner de senaste drivrutinerna från supportwebbplatsen nedan:
  - dell.com/support
  - displaylink.com/downloads

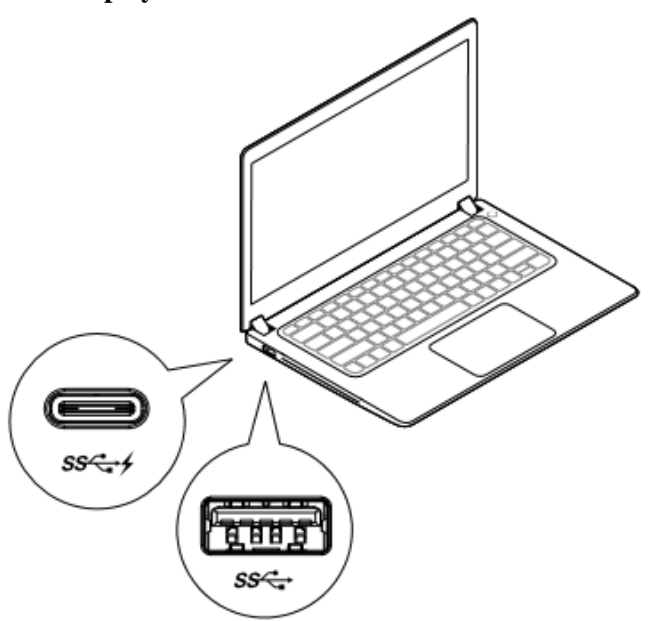

För n äverks- / IT-administratörer, bes ök denna länk för ett företagsprogramvaruinstallationpaket. (\*Anv ändarregistrering krävs)

http://www.displaylink.com/corporateinstall/

- Anmärkning: Windows kommer att börja installera DisplayLink-drivrutinen automatiskt vid anslutning till Internet.
- 2. Följ instruktionerna på skärmen tills installationen är klar.

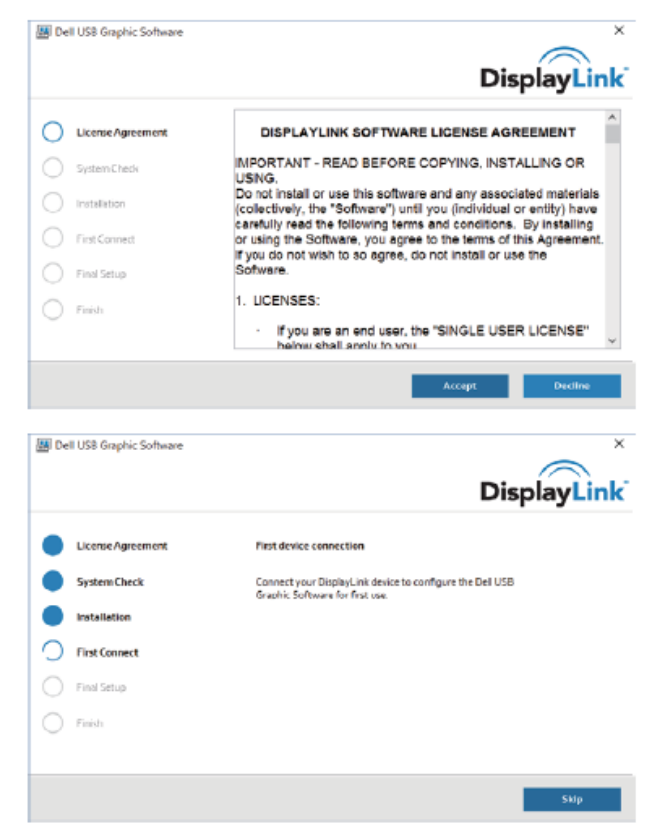

### 3-1-a. USB-C plattform / anslutning

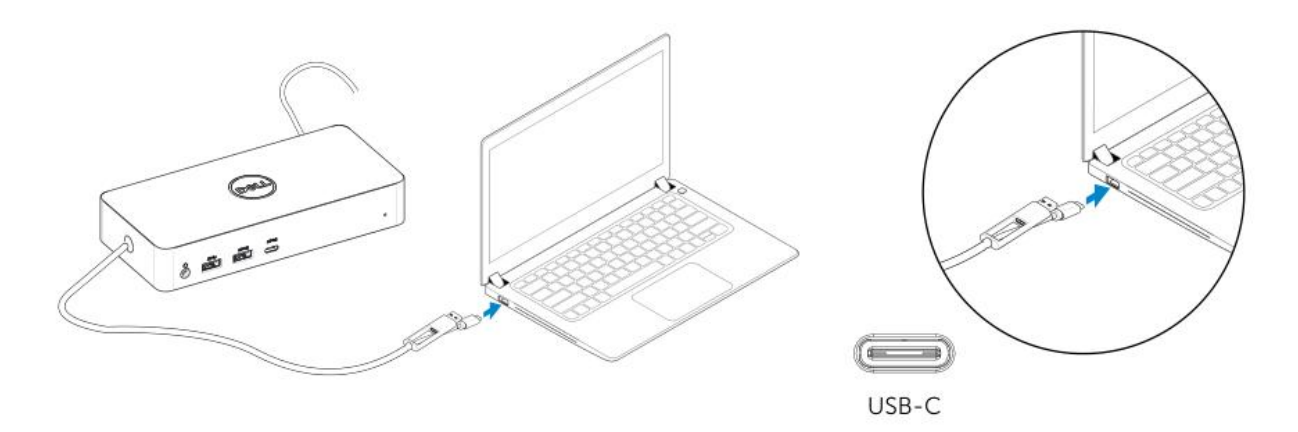

3-1-b. Anslut dockningsstationen och kringutrustning till datorn.

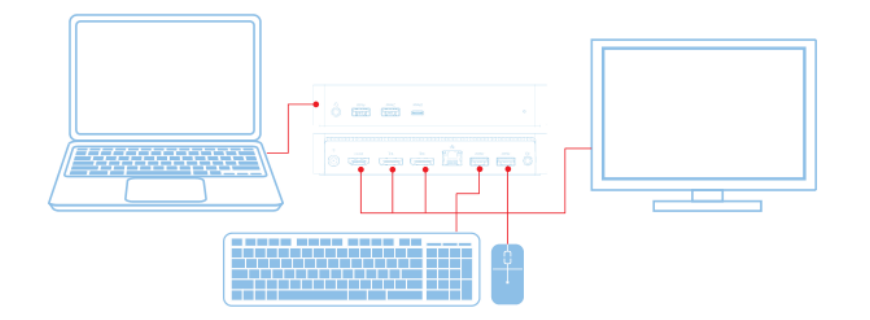

3-2-a. USB 3.0 Typ A plattform / anslutning

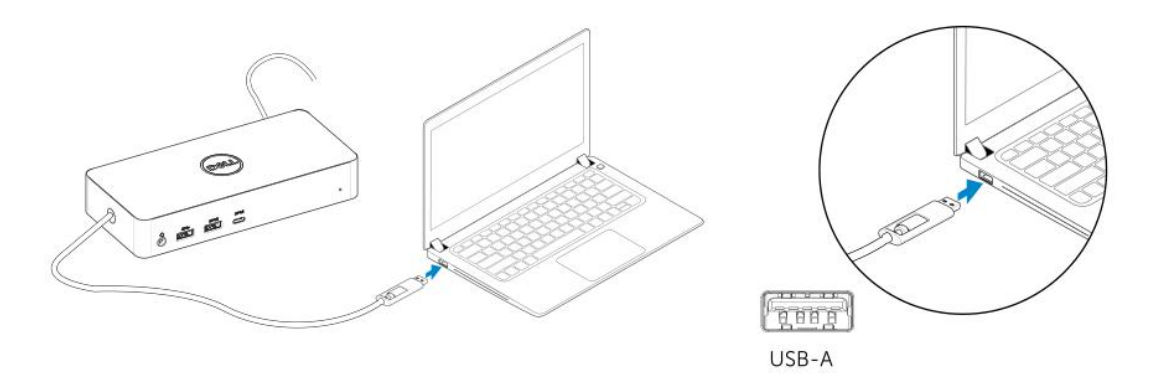

3-2-b. Anslut dockningsstationen och kringutrustning till datorn.

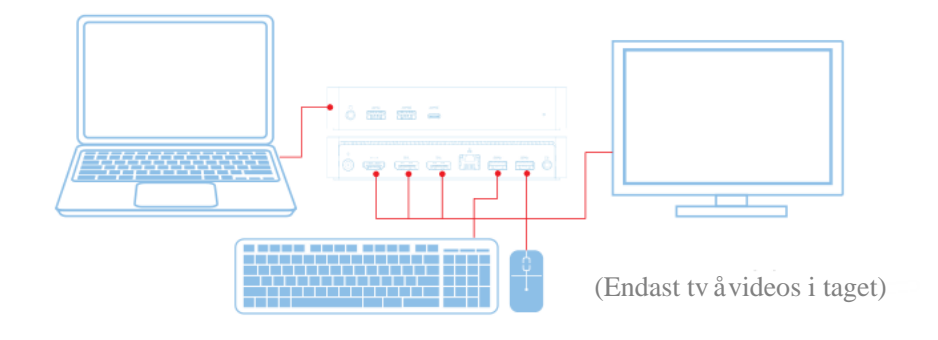

8

# Funktioner

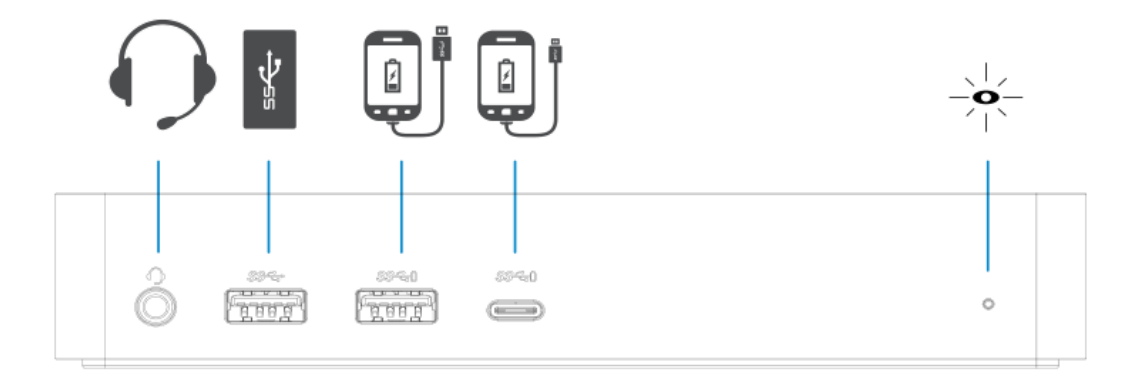

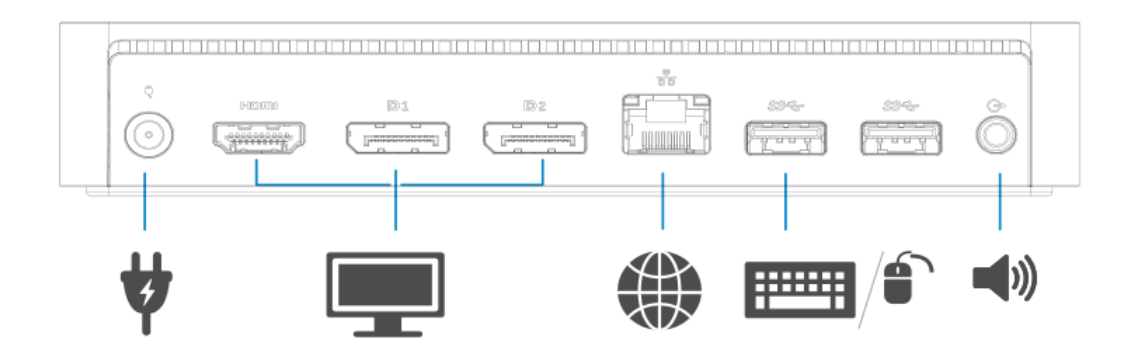

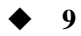

# **DisplayLink-hanterarens meny**

| Menyalternativ                | Beskrivning                                                                 |
|-------------------------------|-----------------------------------------------------------------------------|
| DisplayLink-hanteraren        | Genom att klicka pådetta objekt kommer den version av DisplayLink           |
|                               | som är installerat visas.                                                   |
| Kontrollera för uppdateringar | Windows uppdateringskontroll                                                |
| DisplayLink-enheter           | Anslutna DisplayLink-enheter kontrollerar.                                  |
| Ljudinst ällning              | Öppnar Windows Audios konfigurationsfönster.                                |
| Videoinst ällning             | Öppnar Windows sk ärmupplösningsfönster.                                    |
| Sk ärmuppl ösning             | Visar en lista över tillg ängliga upplösningar.                             |
| Sk ärmrotation                | Roterar sk ärmen i medurs eller moturs riktning.                            |
| Ut ökar till                  | Ut ökar displayen till höger eller vänster om huvuddisplayen.               |
| Utökar                        | Utökar skrivbordet i Windows pådisplayen.                                   |
| Ställ in som huvudsk ärm      | Ställer in denna skärm som huvudskärm.                                      |
| Den b ärbara datorns monitor  | Sl år av den b ärbara datorns display och g ör s å att                      |
| Av                            | DisplayLink-displayen är huvudsk ärm.                                       |
| Spegling                      | Kopierar det som finns påhuvuddisplayen och återger det på                  |
|                               | denna display.                                                              |
| Av                            | Sl år av denna display.                                                     |
| Fit to TV                     | Anv änd denna funktion för att justera storleken påfönstren såatt de passar |
|                               | TV-sk ärmen.                                                                |

### För att ställa in displayen i utökat läge

- 1. Klicka p åDisplayLink-ikonen. 🗐
- 2. Välj Utöka.

Enheten är ut ökad i den riktning den var sista gången displayen var i detta läge. För mer kontroll, använd undermenyn Ut öka till och välj ett av alternativen. Detta sätter enheten i ut ökat läge, och placerar den till vänster / höger / ovanför / nedanför huvudmonitorn (primär).

# För att ställa displayen in i spegelläge För att ställa in displayen i utökat läge

- 1. Klicka p å DisplayLink-ikonen. 🖽
- 2. Välj Spegling.

Upplösning, färgdjup och uppdateringsfrekvens för den primära skärmen replikeras på monitorn som är ansluten till DisplayLinks USB-grafikenhet.

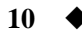

# Fit to TV-konfiguration

1. För att konfigurera Fit to TV, välj alternativet från DisplayLink GUI. Följande gränssnitt visas:

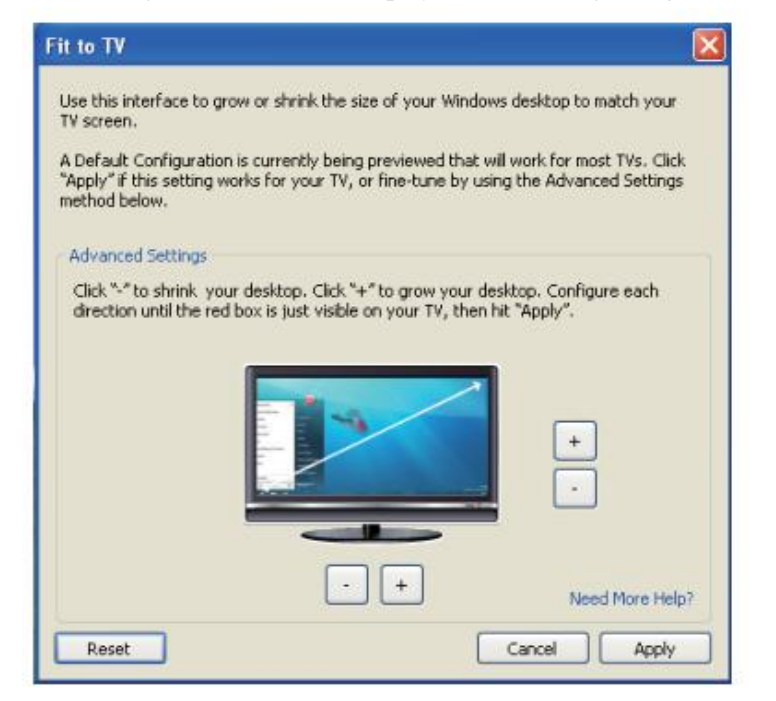

2. Du kommer ocks åatt se en röd ram påDisplayLink-sk ärmen.

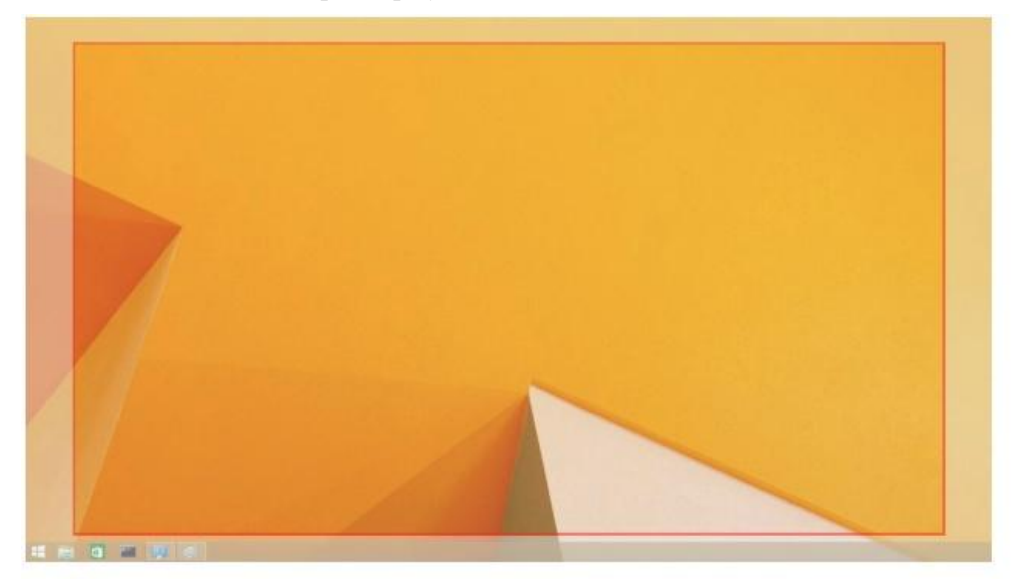

Den röda ramen visar storleken påden nya Windows-skrivbordet. Använd "+"- och "-"-kontrollerna påFit to TV-GUI för att ändra storleken påden röda ramen tills den passar påTV-sk ärmen.

- **Anmärkning:** Finare konfiguration av storleken på ramen kan åstadkommas genom att håla nere Ctrl-tangenten och klicka på"+" och "-".
- 3. N är den röda ramen är vid kanterna av TV-sk ärmen, klicka p å Verkst äll för att ändra storlek p å skrivbordet i Windows.

| Fels ökning                           | Föreslagna lösningar                                                   |
|---------------------------------------|------------------------------------------------------------------------|
| Det finns ingen video påmonitorn      | Kontrollera videoanslutningskablarna.                                  |
| ansluten till dockningsstationen.     | Koppla ur strömmen, vänta 10 sekunder och återanslut sedan.            |
| Videon påden inkopplade bildsk ärmen  | Kontrollera videoanslutningskablar.                                    |
| är förvrängd eller skadad.            | Kontrollera videoupplösningen under Kontrollpanelobjekt \              |
|                                       | Display \ Ändra visningsinst älning.                                   |
| Videon påden inkopplade bildsk ärmen  | Ändra inst ällningarna genom att antingen:                             |
| visas inte i ut ökat läge.            | • Konfigurera under Kontrollpanelobjekt \ Display \ Ändra              |
|                                       | visningsinst ällning.                                                  |
|                                       | •V äxla genom att cykla " 💐 +P".                                       |
| Ljuding ångarna fungerar inte.        | Kontrollera inst älningarna under Kontrollpanelen \ Alla objekt p å    |
|                                       | Kontrollpanelen \ Ljud f ör att s äkerst älla att USB-ljudenheten är   |
|                                       | tillg änglig och inst älld som standard. Högerklicka för att visa alla |
|                                       | tillg ängliga alternativ.                                              |
| USB-portarna fungerar inte p å        | Koppla ur strömmen, vänta 10 sekunder och återanslut sedan.            |
| dockningsstationen.                   | Uppdatera till den senaste USB 3.0 v ärdstyrenhetsdrivrutinen.         |
| HDCP-inneh ål kan inte visas påden    | HDCP-inneh ållsstöd är för närvarande inte tillgängligt.               |
| inkopplade monitorn.                  |                                                                        |
| Displaylink-drivrutinen kan inte      | Skaffa drivrutinen genom att antingen:                                 |
| installeras.                          | •Ladda ner den senaste drivrutinen fr ån DisplayLinks webbplats eller  |
|                                       | Ansluta till Windows Update med dockningsstationen.                    |
|                                       | (genom att anv ända den b ärbara datorns Wi-Fi eller Ethernet-port).   |
| Den bärbara datorns kunde inte starta | Ta bort alla USB-enheter som är anslutna till dockningsstationen;      |
| upp med dockningsstationen            | n ågra                                                                 |
| ansluten.                             | okvalificerade startenheter kan orsaka låsning vid startsk ärmen.      |

# Frågor och svar om Dell Universell dockningsstation (D6000)

12 ♦

| Fels ökning                             | Föreslagna lösningar                                                   |
|-----------------------------------------|------------------------------------------------------------------------|
| Felmeddelande uppst år vid anslutning   | Ladda ner drivrutinen fr ån en internetansluten dator och kopiera      |
| till internet för första gången         | drivrutinen via USB-minne, och kör installationen.                     |
|                                         | Detta kan intr äffa n är du g år in i ut ökat läge med låga            |
| Otillr äckliga systemresurser finns för | systemresurser. Datorn har inte tillr äckligt med minne för att starta |
| att slutf öra den beg ärda tj änsten    | en utökad visning.                                                     |
|                                         | St äng alla applikationer som inte anv änds. Situationen kan ocks å    |
|                                         | förbättras genom att starta om datorn.                                 |
| Inkompatibel grafikdrivrutin            | Detta meddelande visas om det prim ära grafikkortets drivrutiner       |
|                                         | som installerats inte är WDDM-kompatibla. Windows 7 och senare         |
|                                         | inte är avsedda att fungera utan WDDM-drivrutiner.                     |
|                                         | Ladda ner och installera de senaste grafikdrivrutinerna för ditt       |
|                                         | primära grafikkort.                                                    |
| Den bärbara datorn kunde inte           | Kontrollera inst älningarna under BIOS-objekt för att säkerst älla     |
| vakna upp från Ethernet-port            | att den b ärbara datorn st ödjer wake-up-from-Ethernet-port            |
|                                         | funktion.                                                              |
| Den b ärbara datorn laddar inte n är    | 1. Säkerställ att dockningsstationen är korrekt ansluten till sin egen |
| dockningsstationen är ansluten till     | nätadapter.                                                            |
| datorn.                                 | 2. Säkerställ att LED på dockningsstationen är PÅ (vit LED).           |
|                                         | Koppla från och anslut åter dockningskabeln till datorn.               |
|                                         | 3. Säkerställ att datorns USB-C-port accepterar batteriladdning.       |
|                                         | 4. Kontrollera med tillverkaren av din bärbara dator för att bekräfta  |
|                                         | batteriladdningskompatibilitet med dockningsstationen.                 |

| Felsökning                                                                                                    | Föreslagna lösningar                                                                                                    |
|----------------------------------------------------------------------------------------------------|----------------------------------------------------------------------------------------------------|
| Fels ökning<br>Ingen video p å bildsk ärmarna är<br>som är inkopplade via till High<br>Definition Multimedia Interface<br>(HDMI), eller DisplayPort (DP) p å<br>dockningsstationen. | <ol> <li>Föreslagna lösningar</li> <li>Om monitorn är ansluten till dockningsstationen kan<br/>videoutgången på datorn inaktiveras. Du kan aktivera<br/>videoutgången under Kontrollpanelobjekt \ Display \ Ändra<br/>visningsinställning.</li> <li>Kontrollera upplösningsinställningarna på din dator. Din<br/>bildskärm kanske stödjer högre upplösningar än vad<br/>dockningsstationen kan stödja. Se bildskärmsupplösningstabellen<br/>i användarguiden för din dockningsstation för mer information<br/>om maximal upplösningskapacitet.</li> <li>Säkerställ att videokabeln (HDMI eller DisplayPort) är korrekt<br/>ansluten till monitorn och dockningsstationen.<br/>Säkerställ att rätt videokälla väljs på bildskärmen (se dina<br/>monitorers dokumentation för mer information om hur du ändrar<br/>videokällan).</li> <li>Om bara en monitor visas och den andra monitorn inte visas.<br/>Hämta den senaste drivrutinen från Displaylinks webbplats för<br/>att installera eller ansluta till Windows Update med</li> </ol> |
|                                                                                                    | <ul> <li>videokällan).</li> <li>Om bara en monitor visas och den andra monitorn inte visas.<br/>Hämta den senaste drivrutinen från Displaylinks webbplats för<br/>att installera eller ansluta till Windows Update med<br/>dockningsstationen (med hjälp av Wi-Fi eller Ethernet-porten på<br/>den bärbara datorn).</li> <li>Försök med en annan bildskärm och bärbar dator säkerställts att<br/>fungera, om det är möjligt.</li> </ul>                                                                                                    |

## Information om föreskrifter

Dell Universell dockningsstation-D6000 uppfyller FCC- / CE-regler och r ätar sig efter v ärldsomfattande regelefterlevnad, teknik och milj öfr ågor.

### Kontakta Dell:

- 1. Bes ök www.dell.com/support
- 2. Välj din supportkategori
- 3. V älj lämplig tjänst eller supportlänk baserat p ådina behov.

Eller besök: http://www.displaylink.com/support/.

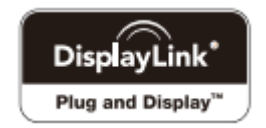